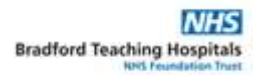

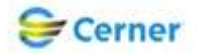

## Electronic Patient Record (EPR) Standard Operating Procedure (SOP)

| Title                | How to request, view and sign an electrocardiograph ECG (Digital) in FirstNet                                                                                                    |
|----------------------|----------------------------------------------------------------------------------------------------|
| Purpose              | To describe the best process when ordering an ECG (Digital). The SOP also covers how to locate, view, manipulate the graphical result and add text into the system interpretation section.     |
| Scope                | All medical and clinical staff within the ED service areas.                                                                                                    |
| Pre Requisite        | This SOP assumes that the reader has had formal training and is designed to ensure that the trained user can follow the process without supervision.                                           |
| Role/s               | All medical and clinical staff with the appropriate level of FirstNet access.                                                                                                    |
| EPR Module/s         | FirstNet.                                                                                                    |
| Performance Measures | A trained user can carry out the procedure with minimal or no supervision.                                                                                                    |
| Related Documents    | CHFT G-27-2020 Medical Device Management Policy V7.0<br>CHB_ED_16 Ordering a Clinical Care Set through FirstNet V2.0<br>CHBCOC50 How to request, view and sign an ECG (Digital) in PowerChart. |

| Step | Action                                                                                                    |                                                                                                    |                                                                                                    |                                                                                                    |                                                                                                    |                                                                           | Responsible<br>Role/s                                                                             |                                                                                                    |                                |                         |  |
|------|----------------------------------------------------------------------------------------------------|----------------------------------------------------------------------------------------------------|----------------------------------------------------------------------------------------------------|----------------------------------------------------------------------------------------------------|----------------------------------------------------------------------------------------------------|---------------------------------------------------------------------------|---------------------------------------------------------------------------------------------------|----------------------------------------------------------------------------------------------------|--------------------------------|-------------------------|--|
| 1    | Left cl                                                                                                    | ick on<br>er for Coady , Stephe<br>Patient Record<br>: Emergency Depart<br>pend 北Exit () Ci                                                                                                    | the requir                                                                                                    | ed patients<br>an Help<br>I Message Centre & Patient List []<br>dHoc III Medication Administration                                                                                                    | name fro                                                                                                    | DIN Launc                                                                 | hpoint.<br>25 M Guide @ BNF @ BNF c<br>(Communicate + @ Medical Recor<br>ZZZTEST, BRN +<br>(C) Fr | Critic D Abnorc D Remins O<br>d Request @ Www.re<br>@ Recent & Burne < 0<br>ull screen @ Print < 0 minutes age      |                                | Requesting<br>Clinician |  |
|      | View: All<br>Show: Oritic                                                                                  | A 100% Patients CRH cal Labs/Observatio Fronty Backs                                                                                                    | CRH Assessment     CRH Assessment     ED Clinical Notes     Aussing Notes     Assessments/Fluid Balance                                                                                                    | CRH Minors CRH Majors My Patients Current: 0 Last Hours: 0 Todays 0 Machine Declare                                                                                                    | CRH Resus CRH Majax<br>Dej<br>WR                                                                                                    | partment<br>18 Preamvals: 0 Current: 20                                   | R<br>D Last Hour: O Today: O Median                                                               | Coady , Stephen Gerrard   =-                                                                                        |                                |                         |  |
|      | Room<br>Majors,01<br>Majors,02                                                                             | Patient Informat<br>*ZZZTEST, Br<br>03/06/88 30y 8<br>*ZZZTEST, Br<br>01/01/90 28y 1                                                                                                    | MAR<br>Requests/Care Plans<br>Flowsheet<br>ED Adult Triage<br>ED Priority Update Form<br>ED Triauma                                                                                                    | RN STU Patient Details<br>Chest Pain<br>Chest pain - add                                                                                                    | lit Y                                                                                                    |                                                                           |                                                                                                   | Status LOS Doc<br>Order Pending 507:14<br>Order Pending 507:03                                                      |                                |                         |  |
|      | Majors,03<br>Majors,04<br>Majors,05                                                                        | Occupied<br>Occupied<br>Dirty                                                                                                    | ED Speciality Referrals Form<br>ED Procedures<br>Sepsis Screening Form<br>ED Adult Mental Health<br>ED Paediatric Mental Health<br>ED XRAY report (BTHFT)<br>Attach Prearrival                                                                  |                                                                                                    |                                                                                                    |                                                                           |                                                                                                   |                                                                                                    |                                |                         |  |
|      | Majors,06<br>Majors,07<br>Majors,08                                                                        | Occupied<br>Occupied<br>Occupied                                                                                                    | Modary Conversations<br>Transfer Patient Location<br>Assign/Unassign Others<br>Patient Summary Report<br>Set Events<br>Set Privacy<br>Discharge Process                                                                                         |                                                                                                    |                                                                                                    |                                                                           |                                                                                                   |                                                                                                    |                                |                         |  |
|      |                                                                                                    |                                                                                                    | i 💁 🔀 🕷                                                                                                    | 2                                                                                                    | m                                                                                                    |                                                                           | (0519 STE<br>100%)                                                                                | VECOADY 29 November 2018 12:43 GM<br>C  A  A  A  A  A  A  A  A  A  A  A  A  A                                       |                                |                         |  |
| 2    | Select                                                                                                    | the C<br>N - 3017775 Opened<br>Patient Record<br>Emergency Depart<br>ange # Suspend :<br>BEN S<br>BEN S                                                                                                    | Duick Ord<br>Uirs Notification Navigation<br>the Construction Navigation<br>the Calculator American<br>EDD:                                                                                                    | ers tab.                                                                                                    | CHFT Intranet @ BTHF<br>Iministration & Specimen Col<br>NHS:<br>MRN: 3017775                                                                                                    | T Intranet 🍳 Toxbase 🍳 Mec<br>lection 🚔 PM Conversation =<br>Loc:<br>Emet | lucs IV Guide Q BNF Q BNF                                                                         | Critic Di Abnor: Di Remini.<br>Medical Recerd Requett<br>Gilwere<br>Vaur egn: No<br>- Dickange date] Finibid3269167 |                                | Requesting<br>Clinician |  |
|      | Menu<br>ED Clinical Notes<br>Critical Care<br>CH&B Community <sup>1</sup><br>SBAR<br>Flowsheet             | ** Allergies Not Recorded **  Menu   Chical Rotes  Chical Contract Control Control  Chical Control  Chical Control  Fourthered  Foundation  Foundation | Menu         7         7           ED Clinical Notes         A         1           Critical Care         A         1           Critical Care         ED Clinical State         ED Clinical State           SBAR         Flowsheet         Trial | Isolation:                                                                                                    | Resus: For CPR<br>Notes<br>S VI C All C All C Al | Gender:Male                                                               | rders                                                                                             | ultant: Birkinshaw , Robert Ian                                                                                     | Full screen Print 20 minutes a | 90<br>•                 |  |
|      | MAR<br>Texks<br>Request/Care Plans + Add<br>Clinical Notes + Add<br>Assessments/Fluid Balance<br>Histories | Chest pain - ac                                                                                                    | Heart Rate<br>95 bpm<br>19/11/18 13:00<br>Weight                                                                                                    | Blood Pressure<br>Blood Pressure<br>Blood Pressure | Respiratory Rate 22 br/min 19/11/18 13:00 Visual Acuities L: R:                                                                                                    | O2 Saturation<br>100 %<br>20/11/18 11:00<br>(Glasgow Coma Scale           | Pain                                                                                              | 1                                                                                                    |                                |                         |  |
|      | Appointments<br>Drug Chart Summar<br>Form Browser<br>MultiMedia Manage<br>Overview<br>Patient Information  | ry<br>sr 💠 Add                                                                                                    | General Information<br>No results found<br>Assessment<br>No results found                                                                                                    |                                                                                                    | Alerts & Score<br>EWS Total :                                                                                                    | 1                                                                         | Pre-Clinical Staff Treatmen<br>Standing Orders<br>ECG (Digital)<br>ECG (Digital)                  | rts                                                                                                    |                                |                         |  |

How to request, view and sign an How to request, view and sign an Electrocardiograph ECG (Digital) in FirstNet V1.3

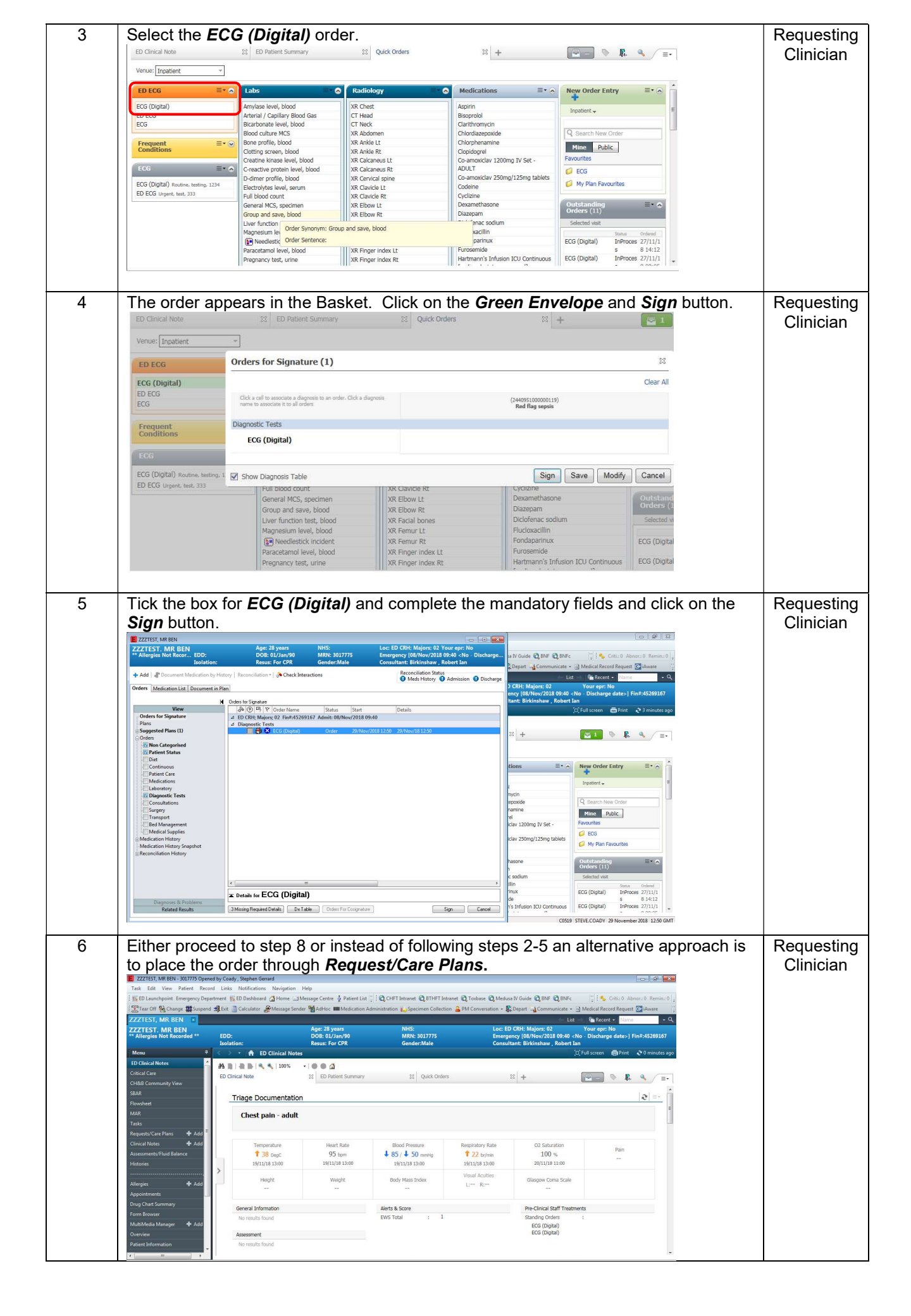

| 7  | Type ecg and select ECG (Digital) from the drop-down list.         Improvide the state of the state of t |                         |  |  |  |
|----|----------------------------------------------------------------------------------------------------|-------------------------|--|--|--|
|    | ZZZTEST, MISS ZAPA - 3017376 Dune                                                                                                    |                         |  |  |  |
| 8  | Complete the 3 mandatory fields and press <i>Sign</i> then <i>Refresh</i> . This will send your order via the WiFi to the ECG Device.                                                                                                    | Requesting<br>Clinician |  |  |  |
|    | Related Results 3 Missing Required Details Dx Table Orders For Congnature Sign Cancel                                                                                                    |                         |  |  |  |
| 9  | Clicking on the ECG (Digital) symbol in Launchpoint will display the ECG (Digital) order status. You will know whether your order has been completed when the status changes to <i>Procedure Completed</i> .                                                                                                    | Doctor<br>ANP           |  |  |  |
| 10 | Click on the blue <b>ECG</b> ( <b>Digital</b> ) hyperlink to view the ECG. If there is more than one                                                                                                    | Doctor                  |  |  |  |
|    | ECG outstanding check the date and time before selecting from the list.                                                                                                    | ANP                     |  |  |  |

| 11 | NB You will need to configure your settings the first time you view an ECG (Digital)<br>result graph. This must be set by the user and cannot applied to the EPR system<br>globally. Click on the settings button outlined in red below and select the settings<br>shown. | Doctor<br>ANP |
|----|----------------------------------------------------------------------------------------------------|---------------|
| 12 | Set 2004 100 100 100 100 100 100 100 100 100                                                                                                    | Doctor<br>ANP |
| 13 | <complex-block></complex-block>                                                                                                    | Doctor<br>ANP |

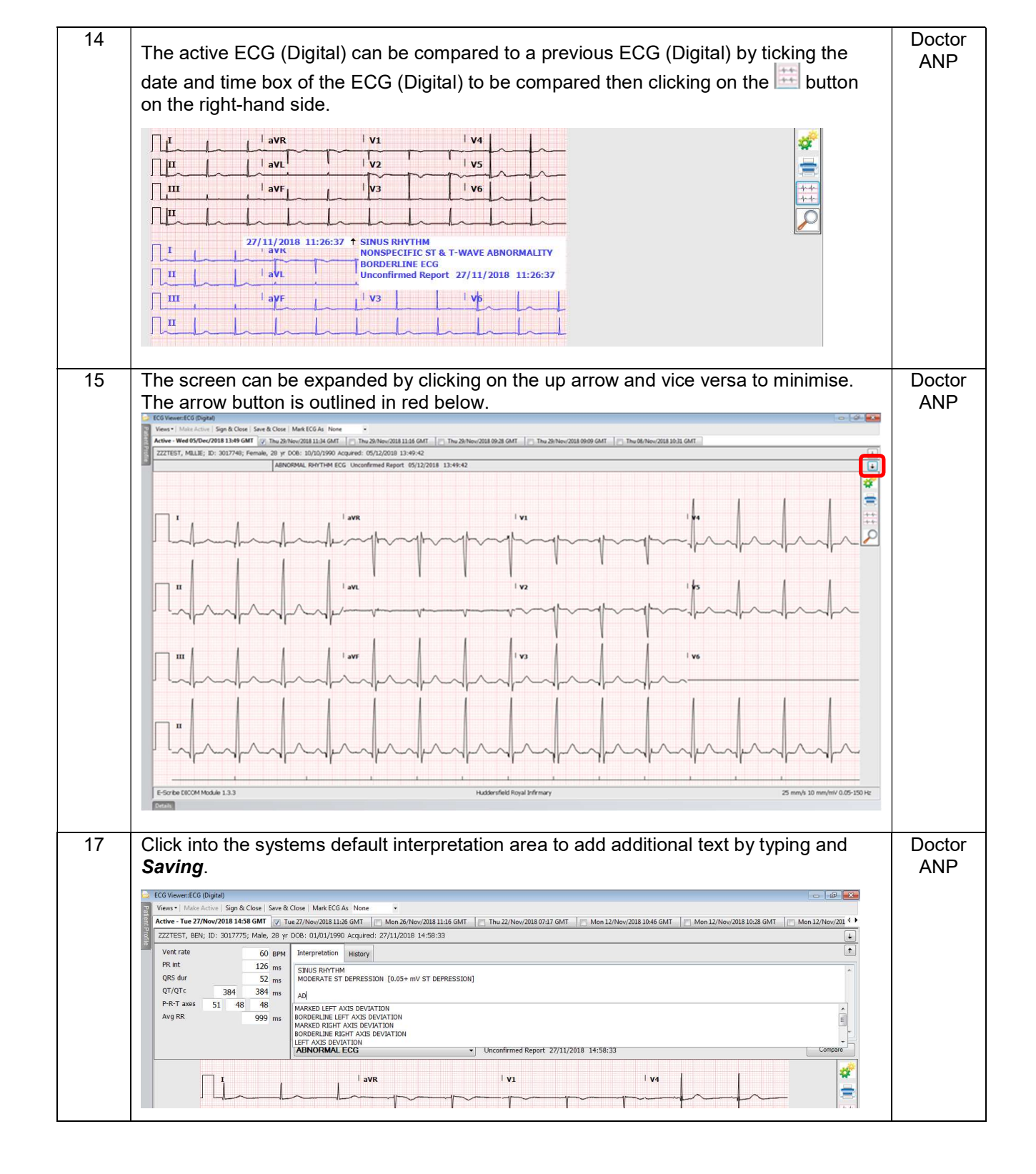

| View                        | /iewen:ECG (Digital)<br>is •   Make Active   Sign & C<br>ie - Tue 27/Nov/2018 14:58                                                                                                    | lose   Save & Close   Mark ECG As None                                                                                                    | <ul> <li>Mon 26/Nov/2018 11:16 GMT</li> <li>Thu 22/Nov/2018 07:17 GF</li> </ul>                                   | VT Mon 12/Nov/2018 10:46 GMT       | Mon 12/Nov/2018 10:28 GMT                                                                                                    | Mon 12/Nov/201 4  |            |
|-----------------------------|----------------------------------------------------------------------------------------------------|----------------------------------------------------------------------------------------------------|----------------------------------------------------------------------------------------------------|------------------------------------|----------------------------------------------------------------------------------------------------|-------------------|------------|
| ZZZ                         | TEST, BEN; ID: 3017775;                                                                                                    | Male, 28 yr DOB: 01/01/1990 Acquired:                                                                                                    | 27/11/2018 14:58:33                                                                                               |                                    | The set of the set of the set of | •                 |            |
| Ve<br>PR<br>QR<br>QT<br>P-F | nt rate<br>: int<br>RS dur<br>7/QTC 384<br>R-T axes 51 48<br>rg RR                                                                                                    | 60         BPM         Interpretation         History           126         ms         SNUS RHYTHM         SNUS RHYTHM           52         ms         MODERATE ST DEPRESSIO         ADDING A LINE           384         ms         ADDING A LINE         For the state of the state of the state | N [0.05+ mV ST DEPRESSION]                                                                                        |                                    |                                                                                                    | <b>•</b>          |            |
|                             |                                                                                                    | ABNORMAL ECG                                                                                                    | Transcribed by: Coady ,                                                                                           | Stephen Gerrard 29/11/2018 13:14:2 | 9                                                                                                    | Compare           |            |
|                             | ПĹ                                                                                                    | avr                                                                                                    | · vi                                                                                                    | V4                                 | h                                                                                                    | #                 |            |
|                             |                                                                                                    |                                                                                                    | · · · · · · · · · · · · · · · · · · ·                                                                             | 1 v5                               | h                                                                                                    | **                |            |
|                             |                                                                                                    | aVF                                                                                                    | 1 1/3                                                                                                    | V6                                 | h                                                                                                    |                   |            |
|                             |                                                                                                    | h                                                                                                    | -ll                                                                                                    | h                                  | hall                                                                                                    |                   |            |
| E-Si                        | cribe DICOM Module 1.3.3                                                                                                    |                                                                                                    | Calderdale Royal Hospital                                                                                         |                                    | 25 mm/s 10 n                                                                                                    | im/mV 0.05-300 Hz |            |
| Th                          | e order st                                                                                                    | atus on Launch                                                                                                    | point is updated to <b>Si</b>                                                                                     | gned.                              |                                                                                                    | 2                 | Doc'<br>AN |
| Th                          | e order st                                                                                                    | atus on Launch                                                                                                    | point is updated to <b>Si</b>                                                                                     | gned.                              | -                                                                                                    | 2                 | Doc        |
| Th                          | e order st                                                                                                    | ratus on Launch                                                                                                    | point is updated to Sig                                                                                           | gned.                              | Status                                                                                                    | 2                 | Doct<br>AN |
| Th                          | e order st                                                                                                    | ratus on Launch                                                                                                    | point is updated to Sig                                                                                           | gned.                              | Status<br>Ordered                                                                                                    | 3                 | Doci<br>AN |
| Th                          | e order st                                                                                                    | rder<br>CG (Digital)                                                                                                    | Date/Time<br>29/11/18 12:50:20<br>27/11/18 14:12:56                                                               | gned.                              | Status<br>Ordered<br>Signed                                                                                                    | 3                 | Doct<br>AN |
| Th                          | Reorder of<br>Reorder 0<br>EKG<br>EKG<br>E                                                                                                    | rder<br>CG (Digital)<br>CG (Digital)                                                                                                    | Date/Time         29/11/18 12:50:20         27/11/18 14:12:56         27/11/18 09:05:00                           | gned.                              | Status<br>Ordered<br>Signed<br>Procedure<br>Completed                                                                                                    | 2                 | Doct       |
| Th                          | Reorder of a contract of a contract of a con | rder<br>CG (Digital)<br>CG (Digital)<br>CG (Digital)                                                                                                    | Date/Time         29/11/18 12:50:20         27/11/18 14:12:56         27/11/18 09:05:00         26/11/18 11:12:32 | gned.                              | Status<br>Ordered<br>Signed<br>Procedure<br>Completed<br>Procedure<br>Completed                                                                                                    | 2                 | Doct       |

For office use

| Docume         | nt Name Requesting, viewing and signing an electrocardiograph (ECG) in FirstNet. |                                                                                                    |                    |                                                                                                    |  |  |  |  |
|----------------|----------------------------------------------------------------------------------|----------------------------------------------------------------------------------------------------|--------------------|----------------------------------------------------------------------------------------------------|--|--|--|--|
| Code           | CHFTCED045                                                                       |                                                                                                    |                    |                                                                                                    |  |  |  |  |
| Version        |                                                                                  | V1.3                                                                                                    |                    |                                                                                                    |  |  |  |  |
| Effective Date |                                                                                  | 10/12/2018                                                                                                    | Review Date        | 10/12/2020                                                                                                    |  |  |  |  |
| Author/s       |                                                                                  | Steve Coady Programme Manager, Bernie Hepper Optimisation Lead.                                                                                    |                    |                                                                                                    |  |  |  |  |
| SOP Ow         | ner                                                                              | CHFT                                                                                                    |                    |                                                                                                    |  |  |  |  |
| Approved by    |                                                                                  | <b>Tbc</b> EPR Change Control Board 11/12/2018<br>Advisory notices to CHFT Operational Board, Nursing & Midwifery Practices Group.                 |                    |                                                                                                    |  |  |  |  |
| Approval       | date                                                                             | 10/12/2018                                                                                                    |                    |                                                                                                    |  |  |  |  |
| Distributi     | on                                                                               | Back Office, Digital Health Te                                                                                                    | eam, Divisional Di | gital Leads via the Operational Boards.                                                                                                    |  |  |  |  |
| Location       | /s                                                                               | Master storage accessible E                                                                                                    | PR Website.        |                                                                                                    |  |  |  |  |
| Docume         | nt Control                                                                       |                                                                                                    |                    |                                                                                                    |  |  |  |  |
| Version        | Date                                                                             | Author (AU)<br>Approver (AP)<br>Reviewer (R)                                                                                                    | Status             | Comments                                                                                                    |  |  |  |  |
| 0.1            | 04/12/201                                                                        | 8 (AU)<br>Steve Coady<br>Bernie Hepper                                                                                                    | Draft              | Initial draft<br>Programme Manager<br>Optimisation Lead                                                                                                    |  |  |  |  |
| 1.0            | 05/12/201                                                                        | 8 (R) Dr Rebecca Isles<br>Mark Davies<br>Louise Croxall<br>Katy Booler<br>Alexandra Keaskin<br>Maureen Overton<br>Carol Gregson<br>Michelle Foster | Draft              | ED Consultant.<br>ED Consultant<br>ED Matron<br>EPR Back Office Analyst<br>ED Sister/Educator<br>Associate Director of Digital Health &<br>Cancer Services<br>CHFT CNIO<br>Clinical Services Manager Cardiology |  |  |  |  |
| 1.1            | 06/12/201                                                                        | 8 Bernie Hepper                                                                                                    | Draft              | Optimisation Lead<br>Amendments completed.                                                                                                    |  |  |  |  |
| 1.2            | 07/12/201                                                                        | 8 (AP) Dr Rebecca Isles<br>Mark Davies<br>Louise Croxall                                                                                           | Draft              | ED Consultant<br>ED Consultant<br>ED Matron Service Planning                                                                                                    |  |  |  |  |
| 1.3            | 10/12/201                                                                        | 8 Bernie Hepper                                                                                                    | Draft              | Optimisation Lead<br>Amendments completed.                                                                                                    |  |  |  |  |
| 1.3 11/12/2018 |                                                                                  | 8 (AP) EPR Change Control                                                                                                    | l Board Final      | Chair Lewis Judge.                                                                                                    |  |  |  |  |